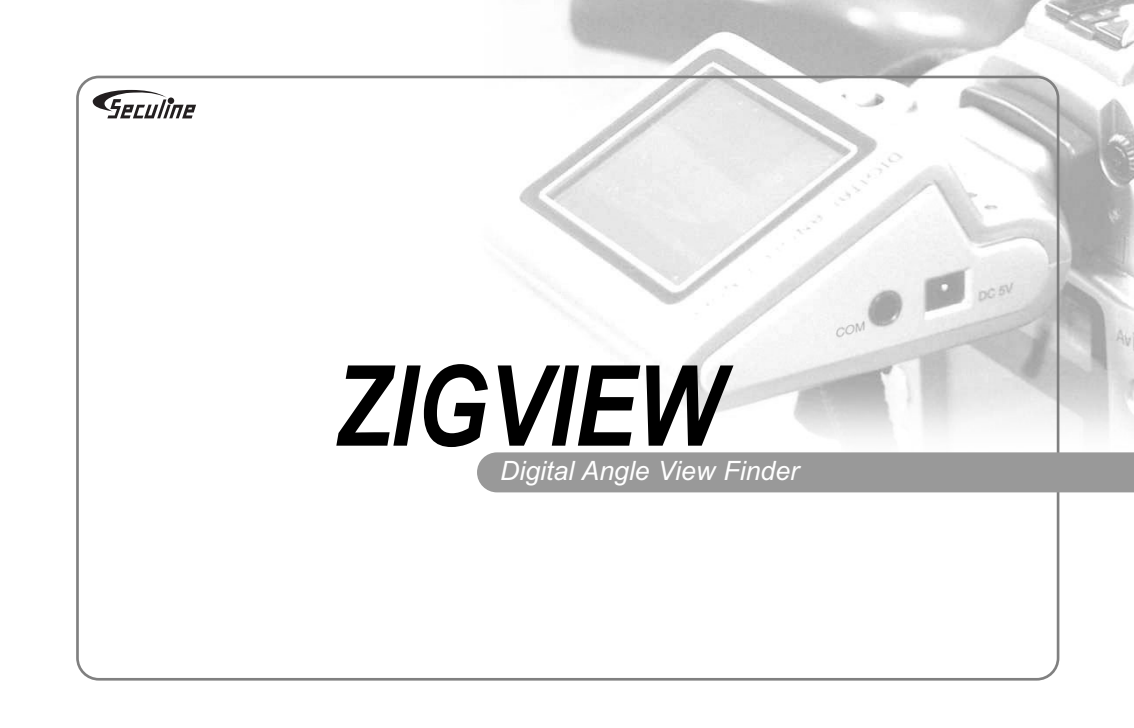

## Thank You For Purchasing ZIGVIEW.

The ZIGVIEW is a Digital angle view finder that has a CMOS image sensor and a color TFT LCD attached. It allows users to take a variety of pictures easily by providing real-time images of view finder information SLR(Single Lens Reflex) camera.

Before using ZIGVIEW, please read carefully the instructions so as to be fully aware of features of the product.

#### Copyrights

Except for those privately owned, images of people and certain objects cannot be used. They cannot be displayed in public places.

#### Testing ZIGVIEW

You can test this product before installing it on a camera. You can check whether images are properly displayed on the LCD screen, and whether the product can be operated as instructed in the menus.

- ZIGVIEW is a trademark belongs to Seculine.
- Adobe is a trademark belongs to Adobe Systems.
- Windows is a brand or a trademark registered by Microsoft U.S. in the United States and othe countries.

## Safety Precautions

- Do not use any accessories such as power adapters other than those recommended in this user's manual.
- Connect the power cord thoroughly, and do not touch the power cord with wet hands. When pulling out the cord, do
  not hold the cord, but hold and pull out the plug part.
- Do not damage, bend or twist the cord. It may cause electric shock or a fire.
- Do not let dirt in the connected parts or cable connections.
- Charge the battery at the temperature of 0 to 40 °C.
- When excessive heat, smoke or smell is generated while charging a battery, remove the battery from the power outlet immediately.
- Place the battery-charging devices out of the reach of children. The cord may stifle or electrically shock a child.
- Do not place the cord near a heat-generating object. It may deform the cord or cause a fire or electric shock by melting the insulated parts.
- If the product is dropped to the ground and the case is damaged, do not touch the built-in parts. It may cause electric shock. Call the nearest Customer Service Center.
- Do not disassemble or rebuild the product. It may cause permanent damage on the product and malfunctioning that can harm people.
- Place the product out of the reach of children. Damaged product may result in injury.
- Before using the product on an airplane in a hospital, you must check whether such usage is allowed. Electronic
  waves produced from the product may cause malfunctioning of devices.
- Do not keep the equipment in a place where dirt and moist accumulate easily. It can cause a fire or electric shock, or damage the product.
- Do not hold the product alone when the product is installed in the camera. Due to the weight of the camera, it may
  damage the connected part between the product and the camera or the product.
- Do not clean the device with paint thinner, benzene or other volatile solution. It may cause a fire or harm the human body.

### Handling Precautions

- This product is a high-precision device. Do not drop the product or apply physical shock to the product.
- This product is not water-proof and cannot be used under water. Please be careful not to expose the product to water directly and indirectly.
- If placed on the front seat of a car or exposed to sunlight in other ways, high temperature may damage the product.
- Do not disassemble or repair the product yourself. It may cause malfunctioning, and will void your warranty regardless whether the warranty period remains.
- Do not place the product near highly-corrosive chemicals for a prolonged time.
- The pixel of LCD may differ from the specifications, but the difference is not over 0.01 percent of the valid pixel. This does not mean malfunctioning of the product.

...

## **Table of Contents**

| Thank You For Purchasing ZIGVIEW | 2  |
|----------------------------------|----|
| Safety Precautions               | 3  |
| Handling Precautions             | 4  |
| Package Contents                 | 6  |
| Name of Each Part                | 7  |
| Front/Side View of the Main Body | 7  |
| Before Using This Product        | 8  |
| Attaching Eyepeice Adapter       | 8  |
| Charging the Battery             | 9  |
| Basic Operations                 | 10 |
| Power On and Off / Reset         | 10 |
| Using the Menu                   | 11 |
| Screen Adjustment                | 12 |
| Size Adjust                      | 12 |
| AE Mode                          | 13 |
| AE Compensation                  | 14 |

| 15 |
|----|
| 15 |
| 16 |
| 17 |
| 17 |
| 17 |
|    |
|    |
| 19 |
| 20 |
| 21 |
| 21 |
|    |
|    |
| 23 |
| 24 |
|    |

Digital Angle View Finder ZIGVIEW

## Package Contents

This product package contains following components.

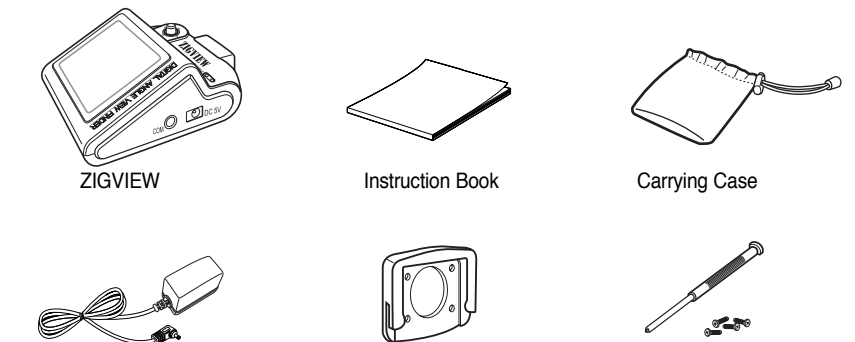

Power Adapter

Eyepiece Adapter

Driver/Screw

### Name of Each Part

### Front/Side View of the Main Body

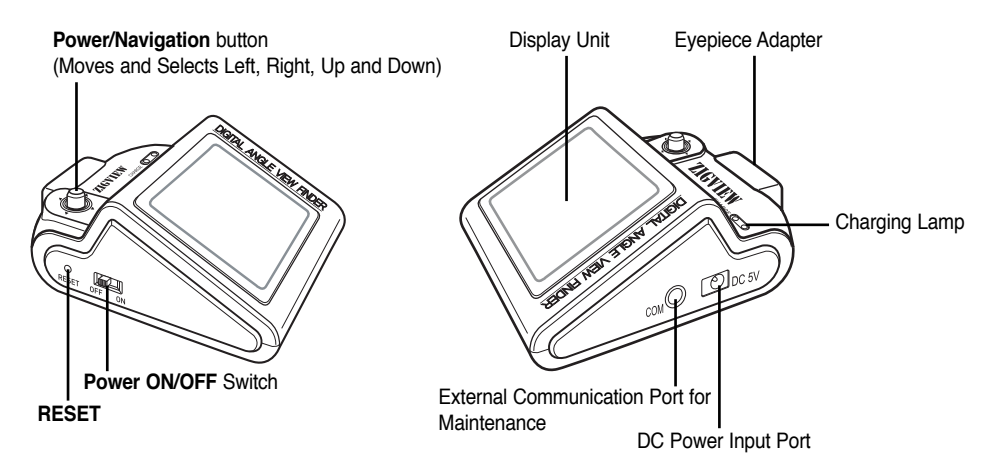

## **Before Using This Product**

### Attaching Eyepeice Adapter

Install an eyepeice adapter that fits the camera before using this product.

Attach the eyepeice adapter to the main body of ZIGVIEW by using the supplied driver and four screws. If the screws are not tightly fixed, the main body and the camera may be loosely connected, resulting in damage on the product. Secure the four screws tightly.

Not fully securing the screw may cause damage to the product due to the loose connection between the main body and the Camera.

In addition, fastening screws too tightly may damage threads of screws.

Apply appropriate force to fasten 4 screws evenly, just enough to secure the adapter.

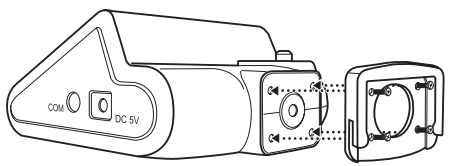

- Extra screws are provided. If you lose the extra screws, please contact your local distributor or salesrep resentative.
- You can purchase an extra eyepiece adapter at a local camera store.

### **Charging the Battery**

Charge the built-in battery fully with the provided battery charger after opening the package.

It takes about 2 hours to charge the battery fully, which may vary depending on charging conditions.

Connect the charger and the main body thoroughly when charging battery. Otherwise, it may take longer to charge battery, or battery may not be fully charged. Turn off the power switch on the side when charging battery. If the swtich is on, it may take longer to charge the battery.

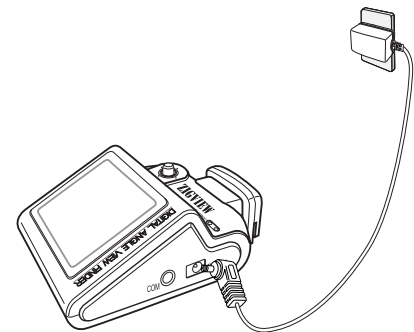

• Repetitive charging / discharging may degrade the internal rechargeable battery performance over time.

## **Basic Operations**

### Power On and Off / Reset

- Power On
  - 1. Push the power switch to ON.
  - 2. Power and the LCD screen are turned on when you push the Navigation button. When you turn on the switch first time after purchasing the product, displays are set at factory values. You can change the values in the Set Mode. If you turn off the switch and turn it on again while using the product, the previously set values are restored.

#### Standby Mode

- 1. It is convenient to put the device in standby mode when it is not used temporarily. In standby mode, it consumes only a little standby current.
- Pressing and holding the Navigation button in the middle of use will turn off the LCD and enters standby mode.
- Pressing the Navigation button in the standby mode will turn on the LCD and enters normal mode.

#### Power Off

- 1. Slide the POWER switch towards OFF. It completely turns standby power off.
- 2. When not using for a long period of time, turn the POWER switch OFF.

### RESET

Initialize all the functions by pressing the **RESET** if the product is malfunctioning or the screen does not change. Press the **RESET** hole with a sharp instrument such as a ballpoint pen as shown in the picture.

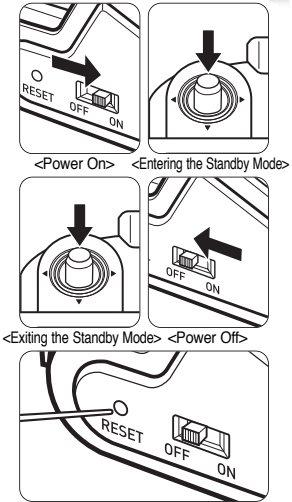

<Reset>

• The power switch and the RESET button are designed to resist physical force, but excessive force may cause damage on these parts.

### Using the Menu

You can set a variety of values such as Screen Size and AE Adjust in the menu mode. Turn on the power switch to display the LCD screen.

- 1. Push and hold the **Navigation** button towards right hand side, then menu Setup screen appears and enters the menu Setup mode .
- Push the Navigation button towards right hand side shortly, then the submemu of the mode that has ( →) icon appears. For any mode that does not display the icon( →), its setting can be changed without moving to submenu.
- In the Setup mode, pushing the Navigation button up and down will move the cursor if the cursor is on a selectable option of a menu. The value is set if the cursor appears in the set value.
- 4. In the menu Setup mode, pushing the **Navigation** button left will switch to the previous mode.

Push the **Navigation** button left repeatedly until you exit the menu screen if you want to exit the menu screen.

The desired value is set when you exit the menu.

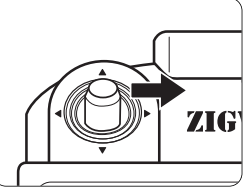

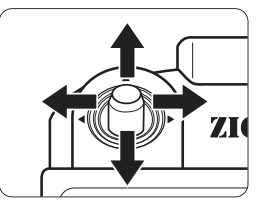

## Screen Adjustment

### Size Adjust

When ZIGVIEW is installed, screen sizes may vary in right, left, up, and down depending on cameras. Adjust the screen size to fit your camera.

### You can adjust the screen in left-up-right-down directions respectively.

### Turn on the power switch and the LCD screen appears.

- 1. Push and hold the Navigation button to the right, and the Setup Menu appears.
- 3. Push the Navigation button to the left and right to adjust the size of the left screen.
- 5. Push the Navigation button up and down to adjust the size of the top screen.
- 6. Push the Navigation button to the right, and the arrow ( → ) appears at the top and bottom of right side.
- 7. Push the Navigation button to the left and right to adjust the size of the right screen.
- Push the Navigation button down, and the arrow (♥) appears on left and right at the bottom.
- 9. Push the Navigation button up and down to adjust the size of the bottom screen.
- 10. When the size adjust is completed, press center of the Navigation button shortly.

| 2 | ======SETUP (v0.95)======= |     |
|---|----------------------------|-----|
|   | Size Adjust                |     |
|   | AE Mode                    | AVG |
|   | AE Compensation            | +5  |
|   | Negative Effect            | OFF |
|   | B/W Effect                 | OFF |
|   | Back-Light Brightness      | 10  |
|   | Extra Zoom out             | OFF |
|   | Display Battery Status     | ON  |
|   | Display Zoom Status        | ON  |
|   | Save and Load              |     |

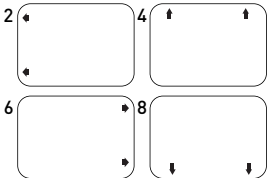

### AE Mode

Setting the appropriate exposure mode for specific subject and conditions improves the image quality displayed for the exposure amount is automatically adjusted.

Turn on the power switch and the LCD screen appears.

- 1. Push and hold the Navigation button to the right, and the Setup Menu appears.
- 2. Push the Navigation button up and down to move to the AE Mode Menu.

Then, press the Navigation button to the right.

Five AE modes appear.

- AVG: AE values are set after measuring the average of all the shooting subjects.
- CWE: AE values are set after measuring the center of the subject.
- C1: AE values for 50% of the center area
- C2: AE values for 25% of the center area
- C3: AE values for 12% of the center area

3. Push the Navigation button up and down to set the desired exposure.

4. Push the Navigation button to the left to exit the menu.

| 2 | SETUP (v0.95)======                        |     |
|---|--------------------------------------------|-----|
|   | <ul> <li>Size Adjust </li> </ul>           |     |
|   | AE Mode                                    | AVG |
|   | AE Compensation                            | +5  |
|   | Negative Effect                            | OFF |
|   | B/W Effect                                 | OFF |
|   | Back-Light Brightness                      | 10  |
|   | Extra Zoom out                             | OFF |
|   | <ul> <li>Display Battery Status</li> </ul> | ON  |
|   | Display Zoom Status                        | ON  |
|   | Save and Load                              |     |

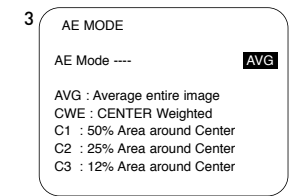

## Screen Adjustment

### **AE** Compensation

You can adjust measured exposure when the AE value of shooting subject is consistent or depending on shooting circumstances so as to adjust brightness of the screen. Turn on the power switch and the LCD screen appears.

- 1. Push and hold the Navigation button to the right, and the Setup Menu appears.
- Push the Navigation button up and down to move to the AE Compensation menu. Then, push the Navigation button to the right.
- Push the Navigation button up and down to set the appropriate AE value that matches the image displayed on the screen.
   If the subject is too bright or too dark, the displayed image may look strange.
- 4. Push the Navigation button to the left to exit the menu.

Size Adjust AF Mode AVG AE Compensation +5 Negative Effect OFF B/W Effect OFF Back-Light Brightness 10 Extra Zoom out OFF Display Battery Status ON Display Zoom Status ON Save and Load

| 3 | /======SETUP (v0.95)== |     |
|---|------------------------|-----|
|   | Size Adjust            |     |
|   | AE Mode                | AVG |
|   | AE Compensation        | +5  |
|   | Negative Effect        | OFF |
|   | B/W Effect             | OFF |
|   | Back-Light Brightness  | 10  |
|   | Extra Zoom out         | OFF |
|   | Display Battery Status | ON  |
|   | Display Zoom Status    | ON  |
|   | Save and Load          |     |
|   | \                      |     |

# Using ZIGVIEW

### Screen Effect

You can select the Effect from the menu to give various effects to subjects on the display. Turn on the power switch and the LCD screen appears.

- 1. Push and hold the **Navigation** button to the right, and the Setup Menu appears.
- Push the Navigation button up and down to move to the Negative Effect or the B/W Effect menu. Then, push the Navigation button to the right. Negative Effect: Color is reversed to the same form as negative film.
   B/W Effect: Color screen is displayed in black and white.
- 3. Push the Navigation button up and down to select ON/OFF.

| 2 | SETUP (v0.95)===                        |     |
|---|-----------------------------------------|-----|
|   | Size Adjust                             |     |
|   | AE Mode                                 | AVG |
|   | AE Compensation                         | +5  |
|   | Negative Effect                         | OFF |
|   | B/W Effect                              | OFF |
|   | Back-Light Brightness                   | 10  |
|   | Extra Zoom out                          | OFF |
|   | Display Battery Status                  | ON  |
|   | <ul> <li>Display Zoom Status</li> </ul> | ON  |
|   | Save and Load                           |     |

| 3 | SETUP (v0.95)===                           |     |
|---|--------------------------------------------|-----|
|   | Size Adjust                                |     |
|   | AE Mode                                    | AVG |
|   | AE Compensation                            | +5  |
|   | Negative Effect                            | ON  |
|   | B/W Effect                                 | OFF |
|   | Back-Light Brightness                      | 10  |
|   | Extra Zoom out                             | OFF |
|   | <ul> <li>Display Battery Status</li> </ul> | ON  |
|   | <ul> <li>Display Zoom Status</li> </ul>    | ON  |
|   | Save and Load                              | )   |

# Using ZIGVIEW

### Setting the Extra Zoom Out

Sets the zoom range of the screen. Turn on the power switch and the LCD screen appears.

- 1. Push the Navigation button to the right, and the Setup Menu appears.
- 2. Push the **Navigation** button up and down to move to the **Extra Zoom out** menu. Then, push the **Navigation** button to the right.
- Push the Navigation button up and down to select ON/OFF. Set to ON: Approximately 50% ~ 200% Zoom Range Set to OFF: Approximately 100% ~ 200% Zoom Range
- 4. Push the Navigation button to the left to exit the menu.

| 2 | SETUP (v0.95)===                        |     |
|---|-----------------------------------------|-----|
|   | Size Adjust                             |     |
|   | AE Mode                                 | AVG |
|   | AE Compensation                         | +5  |
|   | Negative Effect                         | OFF |
|   | B/W Effect                              | OFF |
|   | Back-Light Brightness                   | 10  |
|   | Extra Zoom out                          | OFF |
|   | Display Battery Status                  | ON  |
|   | <ul> <li>Display Zoom Status</li> </ul> | ON  |
|   | Save and Load                           |     |

| 3 | SETUP (v0.95)=======                       |     |
|---|--------------------------------------------|-----|
|   | <ul> <li>Size Adjust </li> </ul>           |     |
|   | AE Mode                                    | AVG |
|   | AE Compensation                            | +5  |
|   | Negative Effect                            | OFF |
|   | B/W Effect                                 | OFF |
|   | Back-Light Brightness                      | 10  |
|   | Extra Zoom out                             | ON  |
|   | <ul> <li>Display Battery Status</li> </ul> | ON  |
|   | <ul> <li>Display Zoom Status</li> </ul>    | ON  |
|   | Save and Load                              |     |
|   | \                                          |     |

### Zooming In

To zoom in, push the **Navigation** button downwards. The Zoom factor displayed increases and the image enlarges from the center. The current zoom factor is found at the left bottom of the screen. While zooming, pushing and holding the **Navigation** button towards right hand side will set the image displayed to the normal size.

### Zooming Out

To zoom out, push the Navigation button upwards.

The Zoom factor displayed decreases. Zooming out will stop when it reaches the size that is set in the Screen Size Adjust.

If the Extra Zoom Out is set to ON, then pushing the Navigation button upwards again at this time will zoom out the screen.

### AE Speed

Adjusting the metering speed or turning the exposure metering off may allow users to have clearer image under various shooting conditions.

- Push the Navigation button towards left in a normal or a zoomed in screen. The current AE Speed value is displayed.
- Pushing the Navigation button towards left while the AE Speed value is displayed will change the AE Speed value.

205% <Zoomina In>

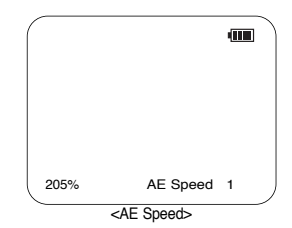

# Using ZIGVIEW

### Still Image (Hold)

1. Push the **Navigation** button shortly towards right in normal or zoomed in/out screen.

The screen is stopped and Hold is displayed at the top of the screen.

2. Pushing the Navigation button shortly towards right again will exit the Hold mode.

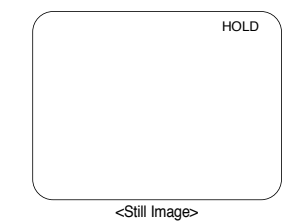

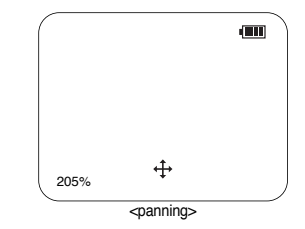

### Panning

- Press the center of the Navigation button while the screen is zoomed in. A cross-shaped icon will appear at the bottom center of the screen and the device enters the panning mode.
- 2. Move the screen using 4 directional keys of the Navigation button.
- 3. Pressing the center of Navigation button will exit the panning mode.

### **Display Zoom and Battery Status**

Display Zoom Status

The zoom rate is displayed at the left bottom of the screen. Turn on the power switch and the LCD screen appears.

1. Push and hold the Navigation button to the right, and the Setup Menu appears.

2. Push the Navigation button up and down to move to the Display Zoom Status menu.

Then, press the button to the right.

- Push the Navigation button up and down to select ON. When using the zoom function on the screen, the rate is displayed on the left bottom.
- Display Battery Status The battery status is displayed at the right top of the screen. Turn off the power switch and the LCD screen appears.
  - 1. Push and hold the **Navigation** button to the right, and the Setup Menu appears.
  - Push the Navigation button up and down to move to the Display Battery Status menu.

Then, press the button to the right.

 Push the Navigation button up and down to select ON. The current battery status is displayed at the right top of the screen.

| E=====SETUP (v0.95)======= |     |
|----------------------------|-----|
| Size Adjust                |     |
| AE Mode                    | AVG |
| AE Compensation            | +5  |
| Negative Effect            | OFF |
| B/W Effect                 | OFF |
| Back-Light Brightness      | 10  |
| Extra Zoom out             | OFF |
| Display Battery Status     | ON  |
| Display Zoom Status        | ON  |
| Save and Load              |     |
|                            |     |

|   | SETUP (v0.95)===       |     |
|---|------------------------|-----|
|   | Size Adjust            |     |
|   | AE Mode                | AVG |
|   | AE Compensation        | +5  |
|   | Negative Effect        | OFF |
|   | B/W Effect             | OFF |
|   | Back-Light Brightness  | 10  |
| 5 | Extra Zoom out         | OFF |
|   | Display Battery Status | ON  |
|   | Display Zoom Status    | ON  |
|   | Save and Load          |     |
|   |                        |     |

# Using ZIGVIEW

### Save and Load

Save and Load

You may save and load the screen setup values up to 5 modes depending on the conditions.

Turn on the power switch and the LCD screen appears.

### Save Setup

- 1. Push and hold the Navigation button to the right, and the Setup Menu appears.
- Push the Navigation button up and down to move to the Save and Load. Then, press the button to the right.
- Push the Navigation button up and down to select the Save Setup, and press the Navigation button to the right.
- 4. Push the Navigation button up and down to select between 1 and 5. Then, press the center of the Navigation button to save the present value.

### Load Setup

- 1. Push and hold the Navigation button to the right, and the Setup Menu appears.
- Push the Navigation button up and down to move to the Save and Load. Then, press the button to the right.
- Push the Navigation button up and down to select the Load Setup, then push the button to the right.
- Push the Navigation button up and down to select between 1 and 5. Then, press the center of the Navigation button after selecting the desired value to reset the value.
- You may set 1 to digital camera, 2 to film camera, and 3 to film viewer, etc.
- Number 6 of the load setup is the factory default setting.

| ======SETUP (v0.95)==== |     |
|-------------------------|-----|
| Size Adjust             |     |
| AE Mode                 | AVG |
| AE Compensation         | +5  |
| Negative Effect         | OFF |
| B/W Effect              | OFF |
| Back-Light Brightness   | 10  |
| Extra Zoom out          | OFF |
| Display Battery Status  | ON  |
| Display Zoom Status     | ON  |
| Save and Load           |     |

| ( | SAVE and LOAD                                 |     |   |
|---|-----------------------------------------------|-----|---|
|   | Save Setup                                    | 001 |   |
|   | Load Setup<br>(1~5)[6: Default Load]          | 001 |   |
|   | Center : Confirm                              |     | / |
| ( | SAVE and LOAD                                 |     |   |
|   | Save Setup                                    | 001 |   |
|   | (1~5)<br>Load Setup<br>(1~5)[6: Default Load] | 001 |   |
|   | Center : Confirm                              |     | ) |

## Adjusting Backlight Brightness

### Adjusting the LCD Backlight Brightness

- 1. Push and hold the **Navigation** button to the right, and the Setup Menu appears.
- Push the Navigation button up and down to move to the Back-light Brightness menu. Then, press the button to the right.
- 3. Push the Navigation button to select the desired value.
- 4. Available range is from 1 to 10, 1 is the darkest where 10 is the brightest.

| ======SETUP (v0.95)=======                 |     |  |
|--------------------------------------------|-----|--|
| <ul> <li>Size Adjust </li> </ul>           |     |  |
| AE Mode                                    | AVG |  |
| AE Compensation                            | +5  |  |
| Negative Effect                            | OFF |  |
| B/W Effect                                 | OFF |  |
| Back-Light Brightness                      | 10  |  |
| Extra Zoom out                             | OFF |  |
| <ul> <li>Display Battery Status</li> </ul> | ON  |  |
| <ul> <li>Display Zoom Status</li> </ul>    | ON  |  |
| Save and Load                              |     |  |
|                                            |     |  |

| 2 | SETUP (v0.95)=======   |     |  |
|---|------------------------|-----|--|
|   | Size Adjust            |     |  |
|   | AE Mode                | AVG |  |
|   | AE Compensation        | +5  |  |
|   | Negative Effect        | OFF |  |
|   | B/W Effect             | OFF |  |
|   | Back-Light Brightness  | 10  |  |
|   | Extra Zoom out         | OFF |  |
|   | Display Battery Status | ON  |  |
|   | Display Zoom Status    | ON  |  |
|   | Save and Load          |     |  |
|   |                        |     |  |

## Troubleshooting

- 1. Images on the camera view finder is shown partially or too small.
  - When you first use the product or if the values are set at factory or a connected camera is changed, you have to adjust the screen size to the camera to be used. Please refer to the manual and adjust the size of images.
- 2. The product is not working even after the power switch is turned on.
  - The product does not work if the battery is not charged. Neither does it work when the battery is exhausted. When the product does not work after charging the battery for certain hours, please call the nearest service center.
- 3. Battery is not charged even though the adapter is connect.
  - Please check whether the light of the charging lamp is on. Check the connection of the charger and if the battery is not charged after certain hours, please call the nearest service center.
  - Warranty period of the supplied battery is six months. The performance of the battery can be degraded when it is neglected or is not used for a prolonged time.
- 4. Still images appear briefly when power is on.
  - When power is off, the last image of the previous screen is saved. So, the saved image may be seen briefly when the power switch is turned on. This does not mean malfunctioning of the product. You can continue using the product.
- 5. Images do not change and remain still.
  - Initialize the product by pressing the Reset button. Turn off the power switch and turn it on again if the product still does not work properly. If still images are displayed long after external shock is applied, it may indicate malfunctioning. Please call the service center.
- 6. The Navigation button cannot be pushed or is malfunctioning.
  - The navigation key installed in the product is a high precision device. If you apply excessive force, it may cause malfunctioning. Please push the left, right, up, down and center of the navigation button precisely.
- 7. Adapter is not attached to the main body.
  - Please check the provided adapter meets the local specifications. Please check whether the main body of the adapter is damaged. If the adapter is damaged or broken down, you can purchase an adapter separately.

...

## **Product Specifications**

| Image Sensor       | 1.3M pixel CMOS sensor                                                   |
|--------------------|--------------------------------------------------------------------------|
| Display            | 1.9 inch color TFT LCD (176 x 220 x RGB)                                 |
| External Power     | DC 5V (AC power adapter)                                                 |
| Built-in Battery   | Rechargeable Lithium Polymer Battery (1000mAh)                           |
| Time to charge     | 2 hours from empty to full                                               |
| Operating Duration | 6 hours when it is fully charged (varies upon conditions and operations) |
| AC Power Adapter   | Input voltage 100V ~ 240 V, Output voltage DC 5V                         |

## Safety Information

FCC Part 15: This equipment has been tested and found to comply with the limits for a Class B digital device, pursuant to Part 15 of the FCC Rules. These limits are designed to provide reasonable protection against harmful interference in a residential installation.

This equipment generates, uses, and can radiate radio frequency energy and, if not installed and used in accordance with the instructions, may cause harmful interference to radio communications. However, this notice is not a guarantee that interference will not occur in a particular installation. If this equipment does cause harmful interference to radio or television reception, which can be determined by turning the equipment off and on, the user is encouraged to try one or more of the following measures:

- Reorient or relocate the receiving antenna.
   Increase the distance between the equipment and receiver.
- Connect the equipment to an outlet on a circuit different from that to which the receiver is connected.
- Consult the dealer or an experienced radio/TV technician.

#### Modifications

Any changes or modifications not expressly approved by the grantee of this device could void the user's authority to operate the device.

#### **Declaration of Conformity**

 Name: Seculine Co.,Ltd.
 Address: Suite 202,2nd Fl.,Mirae Bldg.854-5,Bangbae-Dong, Seocho-Gu, Seoul, South Korea 137-060

 Trade Name: Seculine Co.,Ltd.
 Model Number: SC-V100

 This device has been tested according to the FCC/CISPR22/95 requirements for Class B devices and found compliant with the following standards:

 EMI/EMC: ANSI C63.4 -2000, FCC Part 15 Subpart B

 This device complies with part 15 of the FCC Rules.

 Operation is subject to the following two conditions:

 1. This device may not cause harmful interference, and

 2. This device must accept any interference received, including interference that may cause undesirable operation.

Party Responsible for Product Compliance